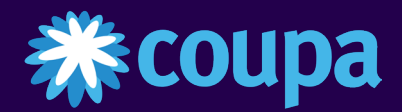

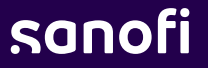

# Coupa Supplier Portal

#### Fusion des comptes & gestion des utilisateurs

*MAJ 25 Janvier 2025* 

# Fusion fournisseur CSP 1/3

Votre entreprise peut avoir plus d'un compte/profil dans le CSP. Cela peut se produire lorsque plusieurs utilisateurs du même registre de la société sont invités au CSP via différentes adresses e-mail.

Suivez les étapes suivantes pour fusionner votre compte :

- 1 Cliquez d' abord sur l'onglet **Setup**
- 2 Puis sur Admin

SUUU

- 3 Cliquez sur **Merge Requests**
- Ajoutez l'adresse e-mail du destinataire et cochez la case CAPTCHA
- 5 Cliquez sur le bouton <Request Merge>

Remarque : Les comptes ayant la même adresse e-mail sont fusionnés automatiquement (quel que soit le message d'invitation que vous utilisez pour créer votre compte, puisque les deux invitations sont envoyées à la même adresse e-mail).

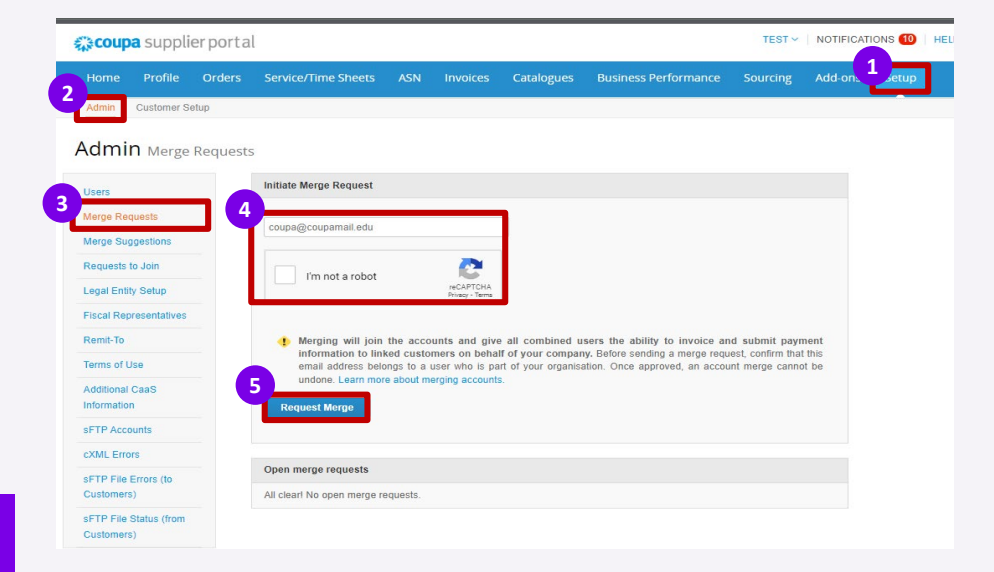

# Fusion des fournisseurs CSP 2/3

- 6 Après avoir cliqué sur < Request Merge>, sélectionnez le propriétaire du compte de l'enregistrement :
  - « My Account» signifie que vous conservez la propriété et que l'utilisateur fusionné sera sous votre administration.
  - « Their Account» signifie qu'ils conservent la propriété et que vous serez sous leur administration.
- 7 Ajoutez une note sur votre demande pour éviter toute confusion,
- 8 Puis Cliquez sur le bouton **<Send Request**>.

La fusion permettra de joindre les comptes et donnera à tous les utilisateurs combinés la possibilité de facturer et de soumettre des informations de paiement aux clients liés au nom de votre entreprise. Une fois approuvée, une fusion de compte ne peut pas être annulée.

#### Request Account Merge

You are requesting to merge your Coupa Supplier Portal account with WAVE-K401-0010262769-0010262769. Choose who will become the owner of the merged account.

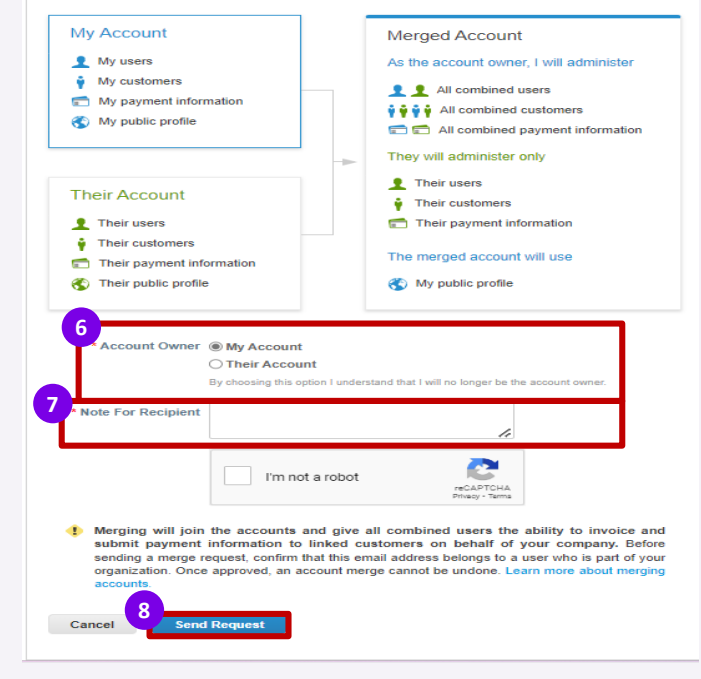

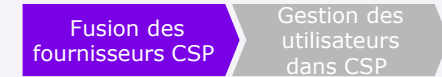

## Fusion des fournisseurs CSP 3/3

Une fois la demande envoyée, vous recevrez une confirmation.

Merge request submitted successfully. [LEHIGH VALLEY SAFETY SUPPLY CO (US-PA-ALLEN-01)-89], or the account owner, will only be notified if they have an active account. 💙

La personne demandée pour fusionner recevra une notification sur son compte CSP pour accepter ou rejeter la demande de fusion. Une fois acceptée, la fusion sera terminée.

 Vous pouvez voir les bons de commande et créer des factures pour les deux enregistrements de fournisseurs après avoir sélectionné un client dans la liste déroulante Sélectionner un client.

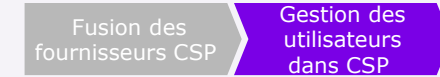

# Gestion des utilisateurs dans CSP 1/3

En utilisant le portail fournisseur, vous pouvez inviter d'autres utilisateurs de votre entreprise à accéder au CSP.

- Cliquez d' abord sur l'onglet Setup
- 2 Puis sur l'onglet Admin en haut de la page d' accueil
- Sur la gauche, vous verrez une liste d'actions que vous pouvez effectuer :
- 4 Cliquez sur le bouton Edit si vous souhaitez modifier l'utilisateur existant
- 5 Cliquez sur le bouton **Invite user** pour ajouter un nouvel utilisateur

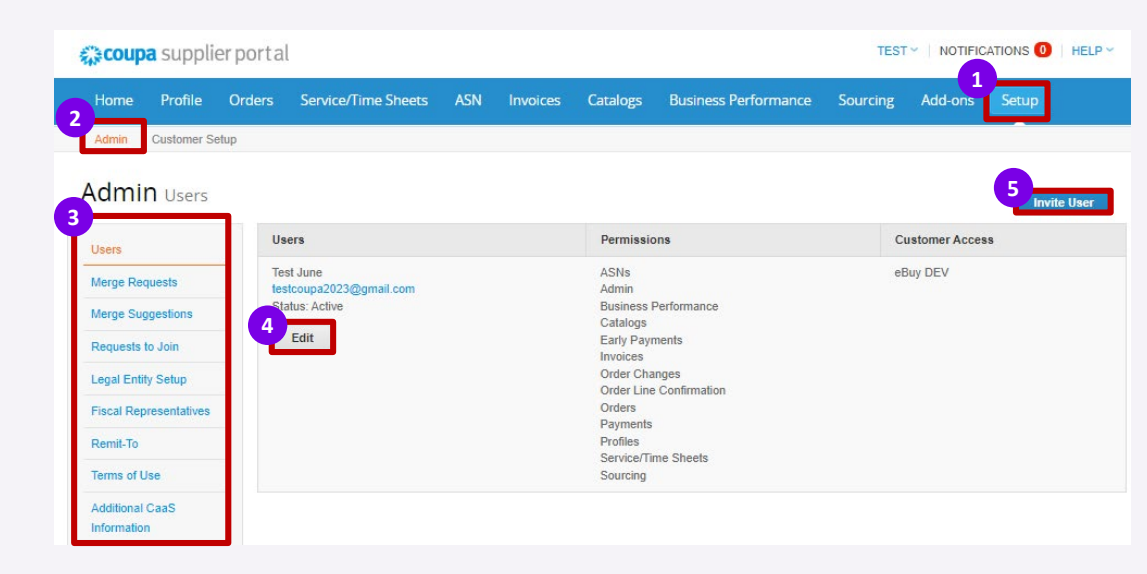

# Gestion des utilisateurs dans CSP 3/3

6 Saisissez les informations de l' utilisateur.

7 Sélectionnez les autorisations de l' **utilisateur** 

- 8 Sélectionnez le ou les clients auxquels l' utilisateur peut accéder.
- Oliquez sur Send Invitation.

| Inv                                                                                                    | vite User                   |
|----------------------------------------------------------------------------------------------------|-----------------------------|
| First Name Last Name Email                                                                                                    |                             |
| Permissions ()<br>All<br>Admin<br>Orders<br>Restricted Access to<br>Orders<br>All<br>Invoices<br>Catalogs<br>Profiles<br>ASNs<br>Service/Time Sheets<br>Restricted Access to<br>Service/Time Sheets<br>() Restricted Access to<br>Service/Time Sheets<br>() Restricted Access to<br>() Restricted Access to<br>() Restr | Customers                   |
| <ul> <li>Business Performance</li> <li>Sourcing</li> <li>Order Line Confirmation</li> </ul>                                                                                                    | 9<br>Cancel Send Invitation |

# Gestion des utilisateurs dans CSP 3/3

10 Après avoir envoyé l'invitation, le collaborateur recevra une notification par e-mail, avec un lien pour s'inscrire.

| - Click Below to Join Coupa                                                                                                    |
|----------------------------------------------------------------------------------------------------|
|                                                                                                    |
| oupa. Once registered, you can view and manage purchase orders, create and manage invoices, get real-time SMS alerts for these transactions, and much more when working with buy              |
| Id helps you better transact and communicate electronically. Find out more using the links below, and use the buttons to either register or forward this invitation to another person at your |
|                                                                                                    |
|                                                                                                    |
|                                                                                                    |

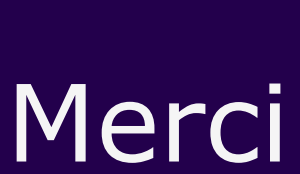

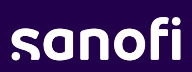